IT Dept Quick Reference Guide (QRG)

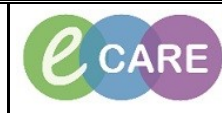

Document No - Ref 254

Version Number – 2.0

## **CHANGING THE DISCHARGE DOCUMENTATION**

|    | When I have opened up the Depart Process to view where the Postnatal Discharge summary has pulled                                                                                                    |
|----|----------------------------------------------------------------------------------------------------|
| 1. | through, I have noticed there is an error (highlighted in red for this example).                                                                                                    |
|    | Profile         Profile         Biologic         Biologic         Biologic         Child at Start 2010         Child at Start 2010         Child at |
|    | Modestructures of C                                                                                                    |
|    | Manoh Tentandel PR - C                                                                                                    |
|    | Postnatal Discharge Summary                                                                                                    |
|    | Corroutint at Discharge Peenlis Thampi; Obstatics                                                                                                    |
|    | Discharge Adress II different:                                                                                                    |
|    | Biod Group  The sun Type                                                                                                    |
|    | Delivery Deals                                                                                                    |
|    |                                                                                                    |
|    | Delivery Data and Time         12 SEP 2011           Delivery Data and         Statuto           Delivery Outcome         Statuto           Method of Delivery         Spottaneous Vetex                                                                                                    |
|    | Prinzy Instance Lade Second Index not Lade Gorder Udd Udd Udd Udd Udd Udd Udd Udd Udd Ud                                                                                                    |
|    | Weight         200 g           Preve muss exp (ploggs role as winned         Prev                                                                                                    |
|    |                                                                                                    |
| 2. | You firstly need to 'in Error' the Maternal Discharge Summary Clinical Note. To do this, click on Clinical Notes from the main left hand menu and select the document that needs removing.                                                                                                    |
|    | NOTE: Only the Person who documented the note can 'In Error' it.                                                                                                    |
|    | SHEA, Amber     Age:18 years       SHEA, Amber     Age:10 years       Allergies: Allergies Not Recorded     DOB:05/Jun/80                                                                                                    |
|    | Menu     V     Resus:       Ventation Name     K     K                                                                                                    |
|    | Construits were     Image: Summary       Necroite Summary       Name: Vorkfore                                                                                                    |
|    | Clinician Workflow Clinician Workflow Result Review Result Review Result Review Result State: 12 September 2018 15.31 BST VIER Revie Result date: 12 September 2018 15.36 BST Auth Vierfield                                                                                                    |
|    | RequestsUCare Flores                                                                                                    |
|    | Taak Let<br>Assessments/Filud Balance Postnatal Discharge Summary                                                                                                    |
|    | Cinical Intes Allerges Add Consultant at Discharge Premila Thampi; Obstetrics                                                                                                    |
|    | Problems and Disconnes                                                                                                    |
|    | Click on the red 'X' icon. Then you will need to add a comment into the In Error Comment box before                                                                                                    |
| 3. | clicking OK.                                                                                                    |
|    |                                                                                                    |
|    | In Error Comment - Required                                                                                                    |
|    | Comments:                                                                                                    |
|    | Information documented incorrectly.                                                                                                    |
|    |                                                                                                    |
|    |                                                                                                    |
|    |                                                                                                    |
|    |                                                                                                    |
|    | OK Cancel                                                                                                    |
|    | Document is now marked as 'In Error' and has been removed from the Discharge Summary within the                                                                                                    |
|    | Depart Process.<br>* In Error Report *                                                                                                    |
|    | Result Comment by Manager , Midwife on 12 September 2018 15:48 BST<br>Information documented incorrectly.                                                                                                    |

IT Dept Quick Reference Guide (QRG)

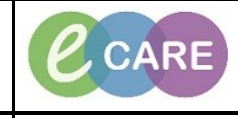

Document No - Ref 254

Version Number – 2.0

Now you must change the incorrect field(s) in Assessments/Fluid Balance. Either using unrecord to remove a value or Modify to change a value. This data needs to be validated again by signing with the 4. green tick in the top left hand corner. 12/Sep/201... Cephalic Labour room Stillbirth - A... Female 3,200 Yes Vertex Create the Maternal Discharge Summary again via Clinical Notes. Check that this has populated the correct information before signing. 5. -\*Type: Matern \*Author: Manager , Midwife \*Date: 12/09/2018 🔷 💌 1553 🏝 BST Status: In Progress Subject: Associated Clinical Staff: Modify Patient-Level Document: Arial -- 🧐 🔍 🔍 🐰 🖻 🖻 🕱 🖪 🛛 / 🗗 🗐 🗮 🔹 🕪 🖤 🖉 Sequential Instrument used Gender Female 3200 g Weight Delivered By Place of Delivery Birth Order Apgars at 1 Minute Apgars at 5 Minutes Sign Save Save & Close Cancel The new Maternal Discharge Summary will now be populated within the Depart Process. 6. HEA, Amber PDD: CLINICAL ates: MK GP Letter • Dia Disgnotis Medication Reconcilation Other Combutors Key Dischage Details Documentation Materity Doctmatal PBR Materity Dischage Checklist Discharge Summay Final Checks Finalise (serd electronically to GP.) Consultant at Discharge: Premila Thampi; Obstetrics Discharge Address if different: Maternity Discharge Date she She Blood Group Rhesus Type livery De Baby 1 Delivery Date and Time 12-SEP-2018 Delivery Outcome Stillbirth - Antepartun Method of Delivery Spontaneous Vertex Primary Instrument used tial Instru ndar Neight 3200 g